# Playback / Exporting Video

## A) Directly at the unit

#### 1.Go to Playback, under Menu.

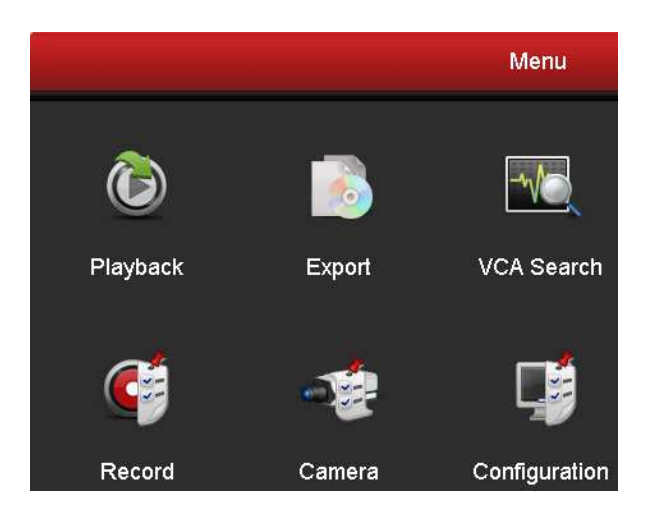

2. Select camera and Find the file you are looking for make a note of the date and time.

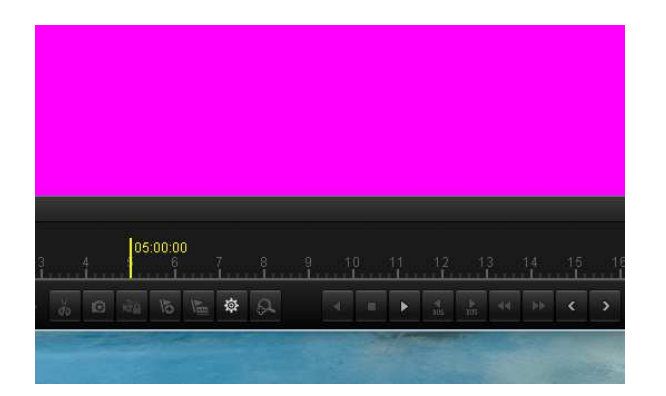

3. Select Export under Menu.

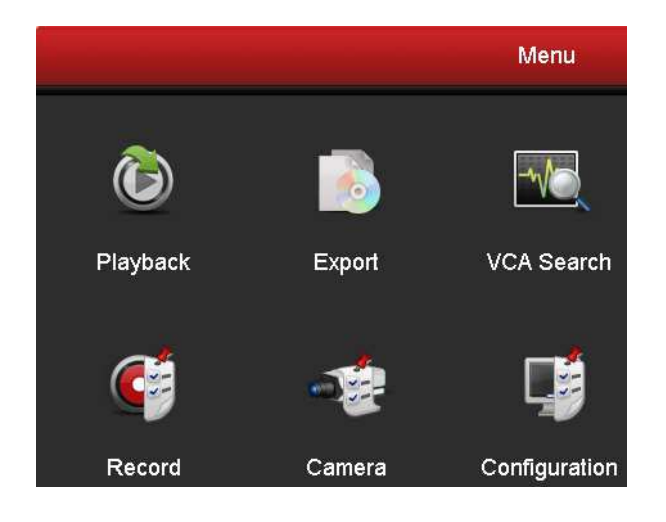

4. Select Camera and date and time of recording that you noted in step 3, this could also be a motion event.

|          | Export             |             |             |             |             |             |             |             |  |
|----------|--------------------|-------------|-------------|-------------|-------------|-------------|-------------|-------------|--|
| Normal > | Normal             |             |             |             |             |             |             |             |  |
| 🦞 Event  | 🖬 Analog           | <b>⊠</b> A1 | <b>⊠</b> A2 | MA3         | ☑ A4        |             |             |             |  |
| Picture  | <b>⊠</b> IP Camera | <b>☑</b> D1 | <b>☑</b> D2 | <b>⊠</b> D3 | <b>☑</b> D4 | <b>☑</b> D5 | <b>☑</b> D6 | <b>☑</b> D7 |  |
|          | Start/End time of  |             |             |             |             |             |             |             |  |
| k .      | Record Type        | All         |             |             |             |             |             |             |  |
|          | File Type          | All         |             |             |             |             |             |             |  |
|          | Start Time         |             | 2016-0      | 7-05        |             | <b>**</b>   | 00:00:00    |             |  |
|          | End Time           |             | 2016-0      | 7-05        |             | -           | 23:59:59    |             |  |
|          |                    |             |             |             |             |             |             |             |  |
|          |                    |             |             |             |             |             |             |             |  |
|          |                    |             |             |             |             |             |             |             |  |

5. Export relevant file to flash drive or external media connected to DVR/NVR.

## B) CMS

1. From the Main Menu, enter Remote Playback.

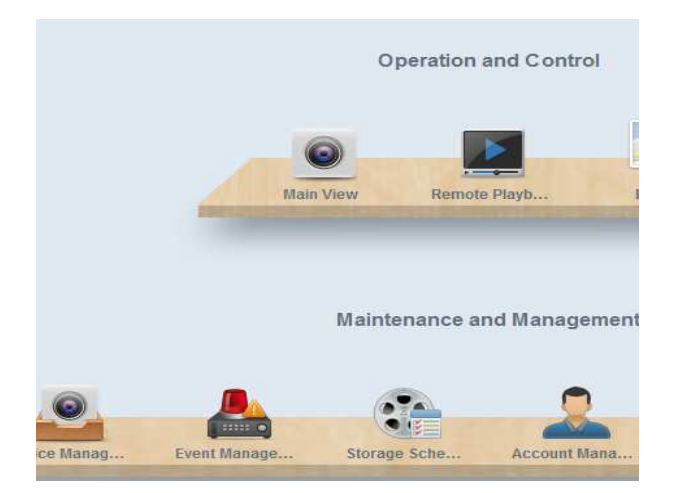

2. Left click on camera in left hand pane you want to get the playback from and drop into window

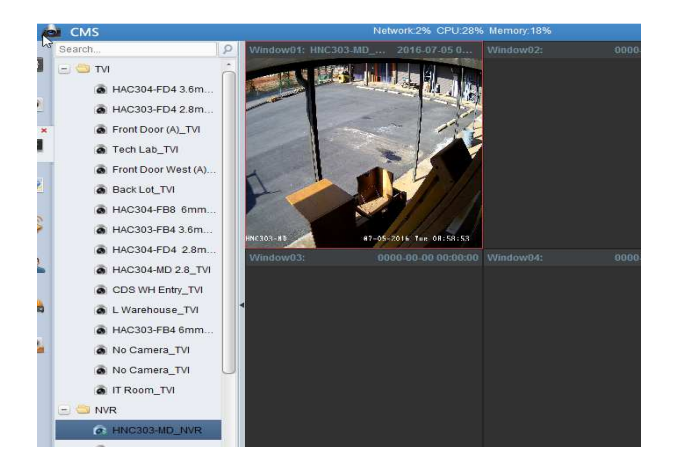

3. Click on the red bubble to select the date you need and click okay

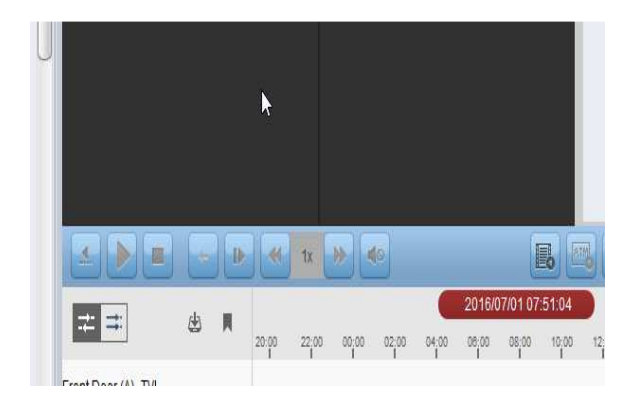

4. On the right hand pane click on the video clip in the right hand pane

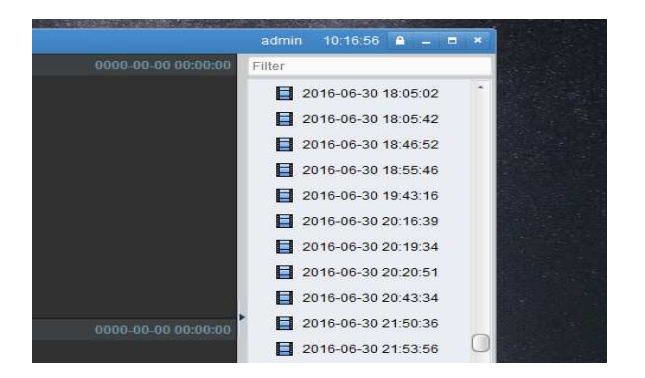

5. Right click on image, click on download then select the file you need and click on download again to the relevant folder on your PC.

| w01: Front Door (A)                                                                                                    | 016-07-01 0   |                       |                        | Fifter       |         |       |
|----------------------------------------------------------------------------------------------------|---------------|-----------------------|------------------------|--------------|---------|-------|
| and a state of the state of the |               |                       | File Download(Front Do | ior (A)_TVI) |         |       |
|                                                                                                    | Download t    | Files Download by D   | ate Download by Tag    |              |         |       |
|                                                                                                    | Index         | Start Time            | End Time               | Size         | Status  | Ŷ     |
| 100                                                                                                    | 1             | 2016-06-28 00:02:35   | 2016-06-28 00:03:12    | 3.45 MB      | Waiting | 1     |
|                                                                                                    | 0.2           | 2016-06-28 00:04:17   | 2016-06-28 00:04:55    | 4.79 MB      | Waiting |       |
| - Store                                                                                                    | 03            | 2016-05-28 00:11:21   | 2016-06-28 00:11:58    | 4.45 MB      | Waiting |       |
| A CAREN                                                                                                    | 0.4           | 2016-06-28 00:15:34   | 2016-06-28 00:16:11    | 3.93 MB      | Waiting |       |
|                                                                                                    | 5             | 2016-05-28 00:16:32   | 2016-06-28 00:17:09    | 3,78 MB      | Waiting |       |
| wd3: 0000                                                                                                    | 0.6           | 2016-08-28 00 25:33   | 2016-06-28 00:26:10    | 3.36 MB      | Waiting |       |
|                                                                                                    | 7             | 2016-06-28 00:38:59   | 2016-06-28 00:39:37    | 3.20 MB      | Waiting |       |
|                                                                                                    | 0.8           | 2016-06-28 00:54:58   | 2016-06-28 00:55:35    | 3.18 MB      | Waiting |       |
|                                                                                                    | 9             | 2016-06-28 00:59:15   | 2016-06-28 00:59:58    | 4.05 MB      | Waiting |       |
|                                                                                                    | 0 10          | 2016-06-28 06:35:41   | 2016-06-28 06:36:22    | 3.20 MB      | Waiting |       |
|                                                                                                    | 0.11          | 2016-06-28 06:36:32   | 2016-06-28 06:37:16    | 3.32 MB      | Waiting |       |
|                                                                                                    | 0 12          | 2016-06-28 07:16:57   | 2016-06-28 07:18:11    | 5.62 MB      | Waiting |       |
|                                                                                                    | 13            | 2016-06-28 07 18:54   | 2016-06-28 07:19:37    | 3.74 MB      | Waiting |       |
|                                                                                                    | 14            | 2016-06-28 07:32:37   | 2016-06-28 07:33:15    | 3.09 MB      | Waiting |       |
|                                                                                                    | 0 15          | 2016-06-28 07:35:15   | 2016-06-28 07 36:23    | 5.42 MB      | Waiting |       |
| Carlin III.                                                                                                    | The Selected  | 1 Files Size: 0 bytes |                        |              |         |       |
|                                                                                                    | Free Disk Sp  | ace Size: 148.48 GB   |                        |              |         |       |
| ± & •                                                                                                    | Flow Ctrl(kbp | (80                   | Set                    | Download     | Stop    | ancel |

# C) Web Browser

1. Login and click on Playback

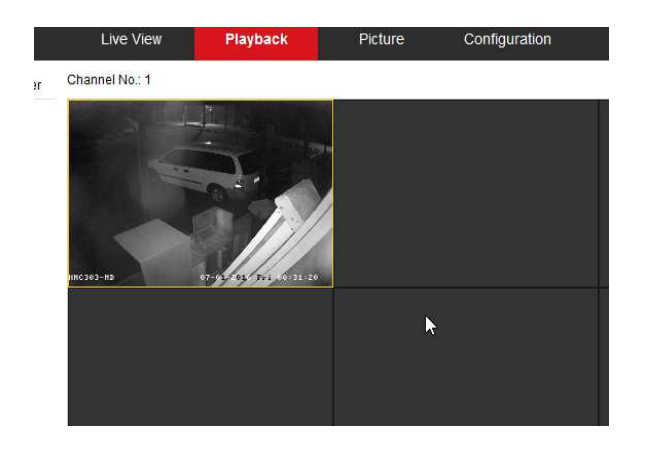

2. Click on download

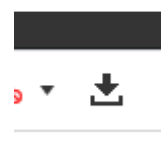

3. Select date file and time, and click on download.

| Search Conditions   | Fi       | e List |                   | 土                   | Download            | 👍 Stop Downloading |          |   |
|---------------------|----------|--------|-------------------|---------------------|---------------------|--------------------|----------|---|
| Observativia        |          | No.    | File Name         | Start Time          | End Time            | File Size          | Progress |   |
| IP Camera1          | - 0      | 1      | 00000001493001101 | 2016-07-01 00:00:08 | 2016-07-01 00:00:55 | 36 MB              |          | ٦ |
|                     |          | 2      | 00000001493001201 | 2016-07-01 00:01:00 | 2016-07-01 00:01:22 | 19 MB              |          |   |
| All Type            | -<br>-   | 3      | 00000001493001301 | 2016-07-01 00:01:24 | 2016-07-01 00:01:42 | 15 MB              |          |   |
| Start Time          |          | 4      | 00000001493001401 | 2016-07-01 00:01:53 | 2016-07-01 00:02:30 | 30 MB              |          |   |
| 2016-07-01 00:00:00 | <b>1</b> | 5      | 00000001493001501 | 2016-07-01 00:02:38 | 2016-07-01 00:03:05 | 22 MB              |          |   |
| End Time            |          | 6      | 00000001493001601 | 2016-07-01 00:03:28 | 2016-07-01 00:03:55 | 22 MB              |          |   |
| 2016-07-01 23:59:59 | <b>1</b> | 7      | 00000001493001701 | 2016-07-01 00:04:19 | 2016-07-01 00:08:10 | 169 MB             |          |   |
|                     |          | 8      | 00000001481000001 | 2016-07-01 00:08:10 | 2016-07-01 00:10:21 | 94 MB              |          |   |
| Q Search            |          | 9      | 00000001481000101 | 2016-07-01 00:11:25 | 2016-07-01 00:11:46 | 16 MB              |          |   |
|                     |          | 10     | 00000001481000201 | 2016-07-01 00:12:41 | 2016-07-01 00:13:13 | 25 MB              |          |   |
|                     |          | 11     | 00000001481000301 | 2016-07-01 00:13:22 | 2016-07-01 00:13:56 | 27 MB              |          |   |
|                     |          | 12     | 00000001481000401 | 2016-07-01 00:14:14 | 2016-07-01 00:14:33 | 16 MB              |          |   |
|                     |          | 13     | 00000001481000501 | 2016-07-01 00:14:40 | 2016-07-01 00:15:21 | 33 MB              |          |   |
|                     |          | 14     | 00000001481000601 | 2016-07-01 00:15:43 | 2016-07-01 00:24:11 | 367 MB             |          |   |
|                     |          | 15     | 0000001481000701  | 2016-07-01 00:24:15 | 2016-07-01 00:25:38 | 63 MB              |          |   |

4. You can also use the clip function by using the scissors under playback view.

To playback these downloaded files as detailed in the previous documentation, and once downloaded to any standard PC, you can use any "real" player (vlc, divx, etc.) or use Windows Media Player with codec, available on our FTP.

-Recommend you use VS Player, from our FTP. This will let you merge, convert, multi playback and digital zoom.

## CD/DVD Burning:

We do not sell Burners so we cannot offer any support in this area. I would assume you would want to convert the file from .mp4 to .avi, as most DVD players will auto a play a format like that better.